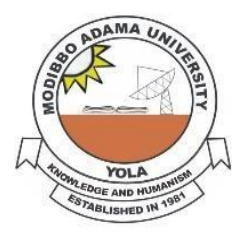

# MODIBBO ADAMA UNIVERSITY, YOLA

# Online Screening for 2021/2022 Admission Exercise into First Degree Programmes in Modibbo Adama University, Yola

# PRESS RELEASE

Registration for Online screening of candidates for admission into undergraduate programmes in MAU, Yola for the 2021/2022 academic session has been scheduled as follows:

The platform will be opened for online registration from **Friday 22<sup>nd</sup> October – Friday 19<sup>th</sup> November, 2021.** 

Candidates who chose MAU, Yola as their **MOST** Preferred Choice of institution (**First Choice**) are advised to register and submit their documents online (**No physical appearance for the** screening/submission of documents is required please) through the website mautech\_postutme.admissions.cloud or visit mautech.edu.ng click on 2021/2022 Post UTME Platform and click on 'existing applicant'.

However, candidates who did not choose MAU as their first choice can also register for the online post UTME screening after:

- 1. Change institution to MAU from JAMB platform (Change of institution);
- 2. Notify the change to MAU (your **JAMB Reg. No.** and **Phone Number** are required) via the following email address: <u>admissions@mautech.edu.ng</u>
- 3. Waite for response from MAU to enable you proceed on registration for the POSTUTME online screening.

# Eligibility

A. Candidates who scored a minimum of 160 points in UTME Exams and have five relevant O' level credits (including Mathematics and English language) are eligible to register into 100 level.

B. Candidates with a minimum of **Lower Credit** in Diploma or **Merit grade** in NCE from a recognized tertiary institution and have **five relevant** O' level credits (including **Mathematics** and **English language**) are eligible to register into 200 level.

# Procedure for Payment and Registration for the Post UTME

- i. Log on to mautech\_postutme.admissions.cloud or visit <u>mautech.edu.ng</u> and click on '2021/2022 POST UTME' link and click on 'existing applicant'.
- ii. Follow the details as displayed.
- iii. You will be required to pay **<u>4</u>2,000.00** online for the Registration.
- **Note:** i. Those with awaiting results are advised to upload obtained results **immediately** on the Post-UTME Platform for processing.

- ii. For more details, please refer to our website <u>mautech.edu.ng</u> for the 2021/2022 POST UTME Online registration procedure.
- iv. Candidates who applied for the following pragrammes will sit for the POSTUTME Exams.
  - Medicine and Surgery
  - > Electrical and Electronics Engineering
  - Chemical Engineering
  - > Architecture
  - Computer Science
  - Biochemistry
  - Biotechnology
  - > Microbiology.

The date for the exams will be communicated.

# SIGNED: REGISTRAR MODIBBO ADAMA UNIVERSITY, YOLA (ADMISSION OFFICE)

#### POST UTME ONLINE REGISTRATION PROCEDURE FOR 2021/2022

#### UNDERGRADUATE ADMISSIONS

#### STEPS

- 1. You are to visit the mautech\_postutme.admissions.cloud or University website <u>mautech.edu.ng</u> and then click on '2021/2022 POST UTME' link, and click on 'existing applicant'.
- 2. Login page will be displayed for you.
- 3. Use your JAMB No as your **Username** and **Password** to log in.
- 4. You will be directed to REMITA payment platform to make payment.
- 5. Choose a payment option (i.e. using ATM Card or Bank):

### a. ATM Card Payment Option:

- Click 'proceed to payment' icon
- > Select card type (Master Card, Verve Card etc)
- > Enter your Card details and ATM PIN No. and 'submit'
- > OTP confirmatory code will be sent to your phone/email to confirm your transaction.
- > FINALLY, enter the sent OTP code to complete your transaction.
- <u>N</u>2, 000.00 will be deducted from your account.
- After completing the payment, you will be taken to the registration platform to proceed with your registration.

#### b. Bank Payment Option:

- Click 'proceed to payment' icon
- Select Bank;
- > Enter your details as required and 'submit'
- Print the e-invoice containing the **Remita Reference No.** and take to any Commercial Bank and pay the sum of two thousand (<u>N</u>2, 000.00).
- > A payment receipt will be generated for you from the bank.
- Logon to MAUTECH website again, select '2021/2022 POST UTME' link, select 'existing applicant' and enter your JAMB No as username and password again. You will be taken to the registration platform to proceed with registration.
- 6. **CHOICE OF PROGRAMME:** You are required to select the choice of your programme of study from the list of available programmes.

#### 7. EDUCATIONAL QUALIFICATIONS:

- i) You are expected to enter not more than two sittings of your O' level Examination results with their centres/examination numbers
- ii) In addition to the above, DE applicants are expected to enter institution and class of diploma/statement of result obtained (ND, HND, NCE, A level).

#### 8. UPLOADING OF DOCUMENTS:

Upload Scanned Copies of the following Documents (the documents should be between **200kb** and **300Kb** each in **PDF format**):

#### i. JAMB Result Slip for UTME/JAMB Acknowledgement Slip for DE

- ii. O' Level Result(s); two sittings maximum
- iii. A Level Result (ND/HND/NCE/IJMB)
- iv. Birth Certificate/Declaration of Age
- v. Local Government Indigene Letter

#### 11. SUBMISSION OF APPLICATION:

After filling/uploading all the necessary information/Certificates, you are **advised to cross check and ensure that all entries/uploads are correct**. You should then submit the application by clicking on the **'Submit application'** button.

#### 12. PRINTING OF APPLICATION FORM:

After successful submission of your application, your application page is displayed. Your **JAMB Registration Number** is your Application **ID** (Password) as well as your login **Username.** You may wish to print your application form by Clicking on the **'Print Application'** button.